# 使用可能IPアドレス検索方法

## (コマンドプロンプト)

2017.12 事業開発統括部 商品企画部

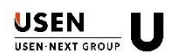

### ◆ なぜ使用可能なIPアドレスを検索するのか…

IPアドレスとは、ネットワーク機器の住所の様なものです。各ネットワーク毎に割り振られます\*1。 設置する防犯カメラ等のネットワーク機器に、どのIPアドレスが割り振られるのかは分かりません。 自動で割り振られたIPアドレスは停電や外的要因で電源が切れてしまった場合、起動毎に都度IPが 変更されてしまいます。引越ばかりしていると都合が悪いのです。

その為、ネットワーク機器設定の際、該当機器専用のIPアドレスを用意する事が望ましいケースが 多々あります。これを一般的に「固定IPアドレス」と呼びます。固定IPアドレスを設定する為に 使用可能なIPアドレスを事前に調べる必要があります。

※1 IPアドレスは、一般的にDHCPと呼ばれる方法で重複しないように自動的にIPが割り振られます。

## ◆ コマンドプロンプトとは…

コマンドと呼ばれる命令文を用いてWindowsの操作や設定をおこなうための標準ツールです。 真っ黒の画面を見たことがあるかもしれません。コマンドプロンプト上では、トラックパッドや マウスを用いて操作するのではなく、キーボードで「コマンド」と呼ばれる命令にて操作します。

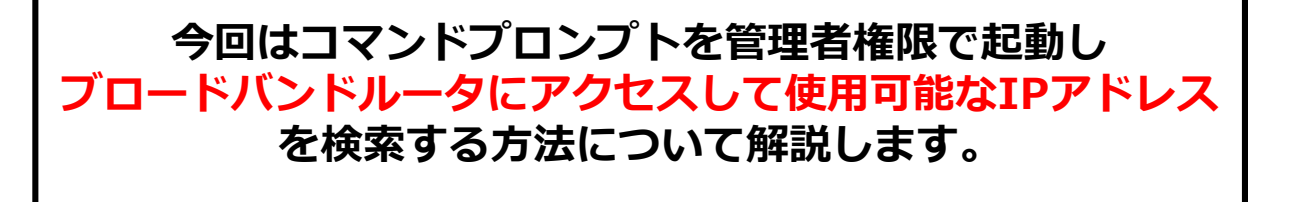

## Windows 7/8/10でのコマンドプロンプトの起動方法;

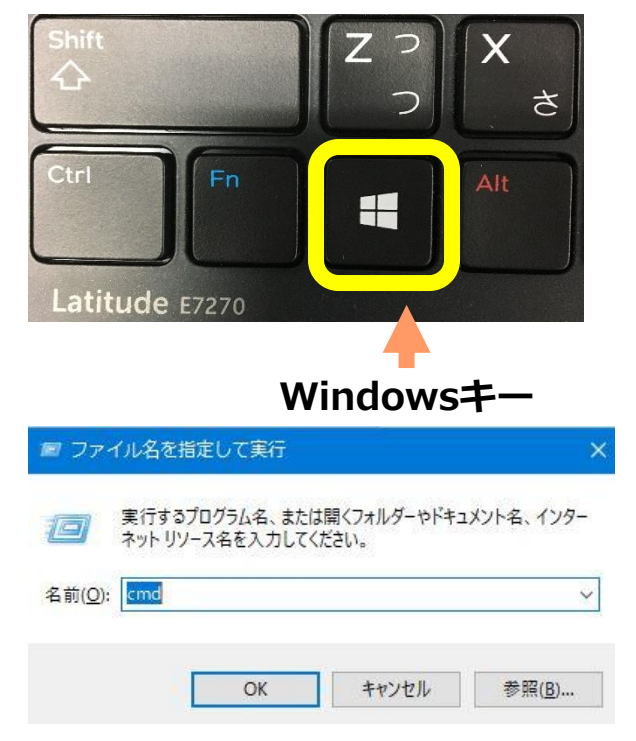

| 選択C:¥WINDOWS¥system32¥cmd.exe                                                                      |  | × |
|----------------------------------------------------------------------------------------------------|--|---|
| Microsoft Windows [Version 10.0.16299.125]<br>(c) 2017 Microsoft Corporation. All rights reserved. |  | ^ |
| C:¥Users¥'' '>                                                                                     |  |   |
|                                                                                                    |  |   |
|                                                                                                    |  |   |
|                                                                                                    |  |   |

 Windowsキーを押しながら「R」キーを 押下します

 「ファイル名を指定して実行」画面が 表示されるので " cmd " と入力し EnterキーまたはOKボタン を押下します

3. コマンドプロンプトが起動されます

※途中「ユーザーアカウント制御」 画面が 表示されたら "はい"を押下してください

#### コマンドプロンプトの操作; " ipconfig "コマンドによるネットワーク情報の確認

- お客様PC(望ましい)もしくは持参の USENノートPCとルータ/スイッチングハブを 接続し、コマンドプロンプトを起動した後、 ルータからPCにIPアドレスがしっかりと 割り当てられているかを確認します。
- コマンドプロンプトが起動したら、 「ipconfig/all」と半角英数字で入力し Enterキーを押下します
- 「IPv4アドレス」と「デフォルトゲートウェ イー欄に記載されている数字の最後の数字 (第4オクテット) 以外が一致していれば、 ルータからIPが割り当てられていると 判断してください。

右の写真では

IPv4アドレス・・・・・・10.8.140.179 デフォルトゲートウェイ・・10.8.140 1 になっています。

10.8.140までが一緒なのでOK!!

#### この時、一緒に表示される「サブネットマスク」、「DNSサーバー」、 「DHCPサーバー」の各IPアドレスは、監視カメラの遠隔視聴設定時に 入力する項目でもあります。写メやメモするなどしておきましょう。

C:¥Users¥

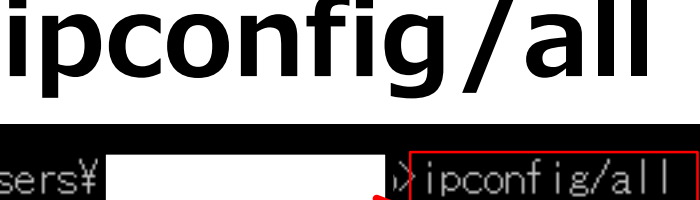

| 1 | ーサネット アタフター イーサネット:               |                                                                    |
|---|-----------------------------------|--------------------------------------------------------------------|
|   | 接続固有の DNS サフィックス<br>説明.<br>物理アドレス | Intel(R) Ethernet Connection I219-LM<br>28-F1-0E-09-01-DF<br>(ปีเป |
|   | 自動構成有効                            | (まい)                                                               |
|   | リングローバル IPv6 アトレス<br>IPv4 アドレス    | 10.8.140.179(優先)                                                   |
|   | サブネット マスク・・・・・・・・・                | 255.255.254.0                                                      |
|   | リース取得                             | 2017年12月12日 9:33:02<br>2017年12月12日 15:33:00                        |
|   | デフォルト ゲートウェイ                      | 10.8.140.1                                                         |
|   |                                   | 10.8.80.101<br>100100004                                           |
|   | DHCPv6 クライアント DUID                | 00-01-00-01-21-52-84-84-28-F1-0E-09-01-D                           |
|   | DNS サーバー                          | 10.200.254.221<br>10.200.254.222                                   |
|   | NetBIOS over TCP/IP               | 有効                                                                 |
|   |                                   |                                                                    |

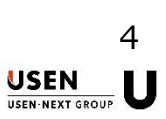

### コマンドプロンプトの操作; PINGコマンドによる使用可能なIPアドレスの検索

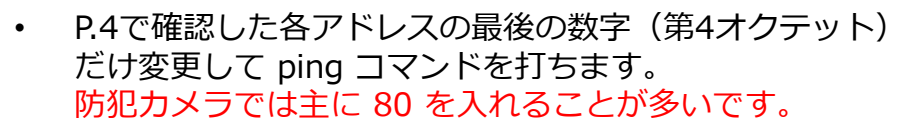

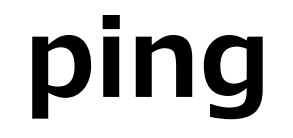

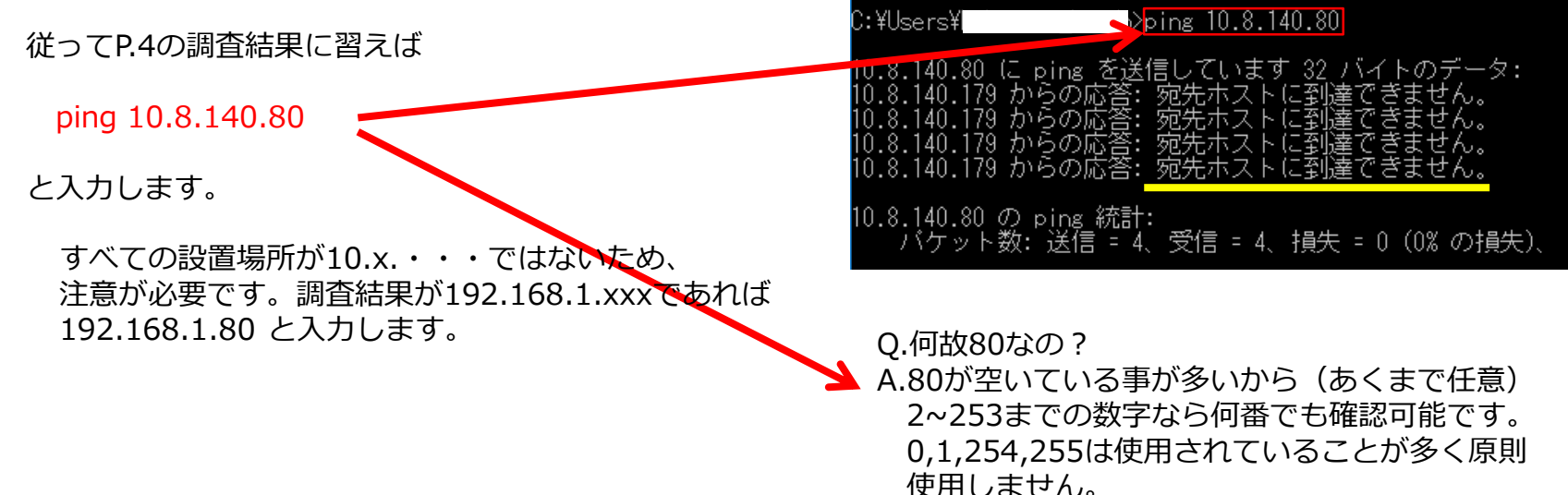

PINGコマンドは本来任意のIPアドレスが正常に通信できているかを確認する為のコマンドで、ping~の コマンドを打って、例:「10.8.140.200 からの応答:バイト数 =32 時間 <1ms TTL =62」 というように正常に対象機器がネットワーク上で動作していることを確認するために用いられます。

しかし今回は未使用のIPアドレスを調査していますので、右上図の黄色い下線部分のように 「**到達できません」が表示されることによって空いているIPアドレス**と言うことを証明しています。 よって監視カメラ等の機器に固定のIPアドレス「10.8.140.80」を割り振ることが出来ます。

USEN USEN-NEXT GROUP

#### USEN SPOTの場合;

USEN SPOTのルータは、設定が一切できない仕様になっています。また、ipconfigなどのコマンド入力も 受け付けてくれません。ただし、決まったIPアドレスを使用しているので下記を参考に設定してください。

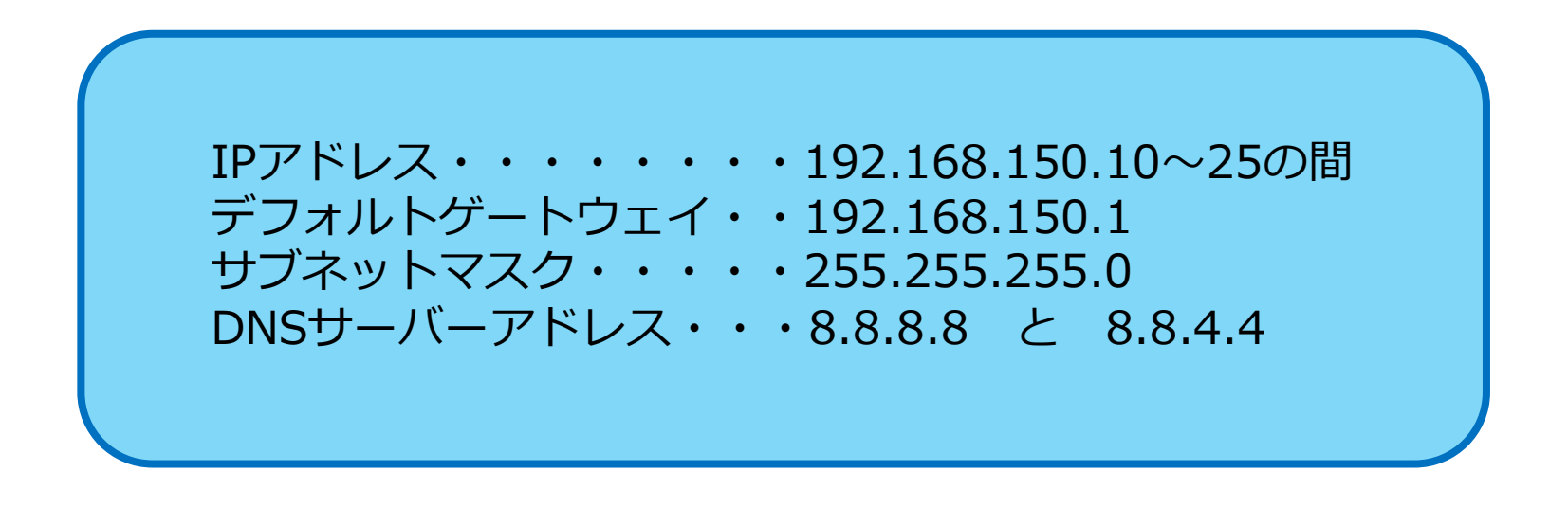

PINGコマンドには応答する為、192.168.150.10~25の間で空いているIPアドレスを確認してください。 またUSEN SPOTでは、上記以外のIPアドレスで利用したいネットワーク機器の接続が出来ません。
例) 192.168.150.100を使いたい ⇒ 利用出来ません×